| título:              | GPOP - Gerenciado | or POP            |                   |
|----------------------|-------------------|-------------------|-------------------|
| assunto:             | Manual de utiliz  | ação              |                   |
| número do documento: | 1598510_05        | índice: <b>03</b> | pag.: <b>1/14</b> |
| cliente:             | geral             |                   |                   |

#### tabela das versões do documento

| índice | data       | alteração       |
|--------|------------|-----------------|
| 01     | 11/01/2016 | versão inicial  |
| 02     | 01/06/2016 | complementações |
| 03     | 01/05/2017 | atualizações    |

# Índice

| 1.      | Objetivo                                              | . 2 |
|---------|-------------------------------------------------------|-----|
| 2.      | Funcionalidades gerais                                | . 2 |
| 2.1     | Características técnicas                              | . 2 |
| 3.      | Programa de configuração (GPCfg)                      | . 3 |
| 3.1     | Tela geral                                            | . 3 |
| 3.2     | Operações usuais do programa                          | .4  |
| 3.2.1   | Configurando um GPOP                                  | .4  |
| 3.2.1.1 | Operações de leitura                                  | .4  |
| 3.2.1.2 | Leitura de dados                                      | .4  |
| 3.2.1.3 | Leitura automática                                    | . 5 |
| 3.2.1.4 | Leitura de parâmetros                                 | . 5 |
| 3.2.1.5 | Comando de reset                                      | . 5 |
| 4.      | Programa de supervisão (GP)                           | . 5 |
| 4.1     | Tela Geral                                            | . 5 |
| 4.2     | GPOP em funcionamento normal                          | . 6 |
| 4.3     | GPOP com alarme presente                              | . 6 |
| 4.4     | GPOP não comunicando                                  | . 6 |
| 4.5     | Tela detalhe supervisão                               | . 6 |
| 4.6     | Tela configuração de parâmetros                       | . 7 |
| 4.7     | Tela configuração individual                          | . 8 |
| 4.8     | Tela configuração de cores                            | . 9 |
| 4.9     | Utilização do programa                                | 11  |
| 4.9.1   | Configurando a quantidade de dispositivos em exibição | 11  |
| 4.10    | Configurando servidor de saída de e-mails (SMTP)      | 11  |
| 4.11    | Configurando um dispositivo GPOP                      | 11  |
| 4.11.1  | E-mail automático e alertas de voz                    | 12  |
| 4.11.2  | Comando reset                                         | 12  |
| 5.      | Acesso SNMP                                           | 12  |
| 6.      | Conexões externas                                     | 12  |
| 7.      | Reset GPOP                                            | 13  |
| 8.      | Conexão SNMP                                          | 14  |

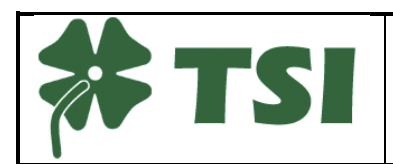

# 1. Objetivo

O presente documento cita as características técnicas do produto GPOP e as funções presentes nos aplicativos de supervisão e configuração fornecidos com o mesmo.

Algumas das operações indicadas neste manual necessitam de conhecimentos de utilização do sistema Windows e estes são considerados pré-requisitos e não são abordados neste documento.

# 2. Funcionalidades gerais

O dispositivo GPOP permite:

- Monitorar a temperatura e umidade do ambiente.
- Monitorar tensão contínua até um limite de 60 V.
- Monitorar a presença de tensão de alimentação externa.
- Detectar movimento na sala de equipamentos.
- Acionar um contato NF de forma remota.

### 2.1 Características técnicas

- Temperatura é exibida com resolução de 1°C e precisão de ± 2°C e a umidade é exibida com resolução de 1% e precisão de ± 5 %.
   A medição de temperatura é prevista de 0 até 50°C e a umidade de 20 até 90%
- A medição de tensão é exibida com resolução de 0,1 V e precisão de ± 3%, aceitando valores de 0 até 60V<sub>cc</sub> para o modelo padrão e opcionalmente de 0 até 120V<sub>cc</sub>.
- Relê de saída com capacidade de acionamento à distância de 5A por meio de rede Ethernet.
- Sensor de presença de movimento.
- Entrada digital em contato seco para monitorar a presença de tensão da rede elétrica (concessionária) da torre ou edifício.
   Opcionalmente podem ser disponibilizadas mais duas entradas.

Os programas que acompanham o produto fornecem indicações baseadas no seguinte conceito:

- cor verde: valores dentro da faixa de normalidade especificada ou sensor sem indicação de anormalidade.
- cor amarela: valores fora da normalidade ou sensor indicando condição anormal.

Para cada tipo de indicação, as condições são:

- Tensão: valor atual acima do limite especificado.
- Temperatura e umidade: valor atual abaixo do limite.
- Presença de tensão (rede): entrada digital levado ao nível 0V (ver detalhes no esquema típico apresentado adiante). O mesmo vale para as duas entradas opcionais.

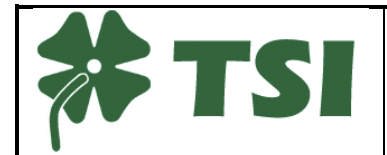

- Detecção de movimento: "normal" significa ausência de movimento na área de cobertura do sensor.
- Reset do equipamento: "normal" significa que o rele interno está fechado, alimentando normalmente os equipamentos do POP.

# 3. Programa de configuração (GPCfg)

Através deste aplicativo o usuário poderá configurar e testar o correto funcionamento da leitura das várias informações do GPOP.

Os parâmetros iniciais do GPOP são IP 192.168.0.250, máscara 255.255.255.0 e gateway 192.168.0.1.

Observação: o GPOP assume estes valores após a realização de um reset manual.

# 3.1 Tela geral

| lê dados | aut      | 1             | parâmetes atuais | parâmetros novos |
|----------|----------|---------------|------------------|------------------|
|          |          | endereço      | 192.168.0.250    | 192.168.0.250    |
|          |          | máscara       |                  | 255.255.255.0    |
| presença | rede 1   | gateway       |                  | 192.168.0.1      |
| rede 2   | rede 3   | mac address   |                  | altera IP/msk/GW |
| reset    | reset EC | versão / data |                  |                  |
| 00/00/00 | 00:00:00 | ·             | lê parâmetros    | 8                |

- 1) Botão "lê dados": executa uma leitura dos dados presentes no GPOP.
- 2) Botão "aut": realiza a leitura automática (2 leituras/s) dos dados presentes no GPOP.
- 3) Exibe tensão, temperatura e umidade presentes no momento da leitura. Os valores são indicados, respectivamente, em V, °C e % HR.
- 4) Indicador "presença": quando ligado, indica presença de movimento no local. Indicador "rede 1": quando ligado, indica presença de rede da concessionária. Os indicadores "rede 2" e "rede 3" representam a condição das entradas correspondentes (opcionais).

Exemplos: ligado ⇔ rede, desligado ⇔ rede

- 5) Botão "reset": emite um comando de reset (abertura do relé interno). Este botão só é habilitado quando a leitura dos dados estiver no modo automático. reset EC: permanece ativo enquanto o GPOP estiver executando o reset.
- 6) "endereço": IP do GPOP a ser configurado.
- 7) Campos "parâmetros atuais": exibe máscara, gateway, mac address e versão do GPOP lido.

Botão lê parâmetros: exibe os parâmetros presentes no GPOP de endereço IP escolhido.

 Campos "parâmetros novos", sucessivamente, de cima para baixo: novo IP para o GPOP, nova máscara de rede e novo gateway.
 Botão "altera IP/msk/GW": envia ao GPOP os novos parâmetros de configuração.
 Observação: o IP escolhido deve estar dentro da faixa de endereços da sub rede definida pela máscara escolhida.

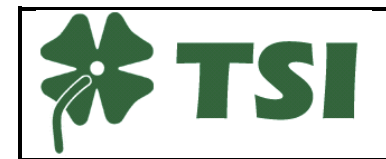

 GPOP - Gerenciador POP

 desenho
 índice
 data
 pagina

 1598510\_05
 03
 01/05/2017
 3/14

 h:\tsi\prj\gpop\div\1598510\_05.docx

# 3.2 Operações usuais do programa

## 3.2.1 Configurando um GPOP

Os seguintes passos deverão ser seguidos para que seja feita a configuração correta do GPOP:

- 1) Preencher o campo endereço com o IP do GPOP que se deseja configurar.
- 2) Pressionar o botão "lê parâmetros".
- 3) Verificar os parâmetros em uso do GPOP.
- 4) Preencher os campos IP, máscara e gateway.
- 5) Pressionar o botão "altera IP/msk/GW" e confirmar as alterações.
- 6) Caso a alteração seja aceita pelo GPOP, uma nova mensagem será exibida na tela:

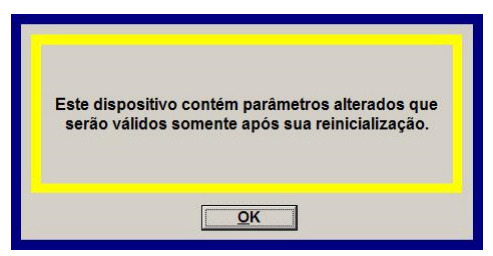

Figura 3-1 configuração aceita

7) Após a mensagem, desligar e ligar o GPOP manualmente para que os novos parâmetros sejam utilizados.

#### 3.2.1.1 Confirmação de parâmetros

Pressionando o botão "ler parâmetros" o programa solicita os parâmetros do GPOP, e caso o GPOP receba a solicitação, será apresentado na tela os parâmetros em uso.

Os parâmetros indicados na tela são: "máscara", "gateway", "mac address" e "versão/data" do GPOP.

### 3.2.2 Leitura de dados

O programa de configuração disponibiliza funções auxiliares que permitem confirmar o correto funcionamento das funções operacionais, de leitura dos valores de temperatura, umidade, tensão e as indicações de presença de alimentação e movimento.

É possível também testar a função de "reset" dos equipamentos. Para este teste é necessário que o modo de leitura automática esteja selecionado, conforme descrito adiante.

#### 3.2.2.1 Leitura manual

Pressionando o botão "ler dados" o programa solicita os dados presentes no GPOP, e caso o GPOP receba a solicitação, será apresentado na tela os valores de tensão, umidade, temperatura e o estado dos sensores de presença, presença de rede e reset em curso.

Observação: esta função solicita apenas uma vez os dados, ou seja, serão indicados na tela somente os dados presentes no GPOP no instante do recebimento da solicitação.

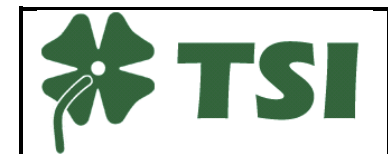

#### 3.2.2.2 Leitura automática

Enquanto o botão "auto" estiver ligado, as solicitações de dados presentes no GPOP ocorrerão de forma automática, equivalente a acionar o botão de leitura de forma consecutiva e regular.

#### 3.2.2.3 Comando de reset

Estando com o modo "automático" ativo, pressionando o botão "reset", um comando é enviado para o GPOP. Ao receber o comando, o GPOP abrirá o contato da saída 5 segundos. É possível identificar se o GPOP efetuou o comando pela indicação no programa "reset EC" que ficará ligada durante o período citado.

No programa de configuração este tempo é fixo. No programa de supervisão, este tempo pode ser configurado individualmente entre 5 e 300 s.

### 4. Programa de supervisão (GP)

O programa GP é utilizado para monitorar e configurar o gerenciamento de todos dispositivos GPOP presentes na rede. Nele é possível visualizar os dispositivos GPOP, assim também como definir limites de alarmes e critérios para notificações via e-mail para cada um deles.

#### 4.1 Tela Geral

| 6.39.52             |                                                   | 02 GP 251         |
|---------------------|---------------------------------------------------|-------------------|
| arta-feira 05/07/17 |                                                   | sem comunicação   |
| Eduardo             | 04 Maquete                                        | 05 Config. padrão |
| sem comunicação     | 26,2V 20°C 38% PRS<br>05/07 16:39 RST AC1 AC2 AC3 | sem comunicação   |

Figura 4-1 Tela geral

- 1) Botão configuração: abre a tela de configuração de parâmetros.
- 2) Dispositivo habilitado e comunicando.
- 3) Dispositivo habilitado e sem comunicação.
- 4) Dispositivo desabilitado.
- 5) Barra de status com as seguintes informações na sequência: versão do programa, data e hora, IP da máquina local e GPOP sendo lido.

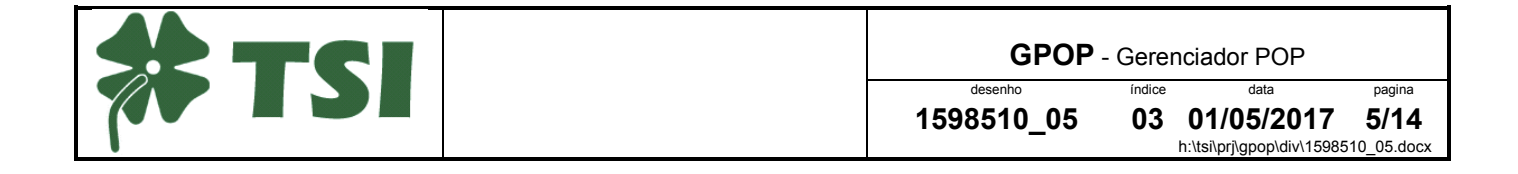

# 4.2 GPOP em funcionamento normal

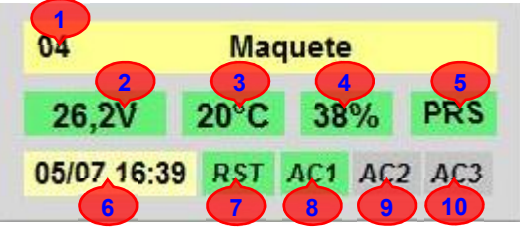

Figura 4-2 funcionamento normal

Quando um GPOP é habilitado e configurado, são exibidas as seguintes informações:

- 1) Nome do dispositivo.
- 2) Tensão da bateria.
- 3) Temperatura.
- 4) Umidade.
- 5) Indicador de presença.
- 6) Data e hora da leitura dos valores apresentados na tela.
- 7) Indicador de reset em curso: indica se GPOP está executando um reset.
- 8) Indicador de presença de tensão da concessionária.
- 9) Indicador auxiliar 1 (opcional).
- 10)Indicador auxiliar 2 (opcional).

#### 4.3 GPOP com alarme presente

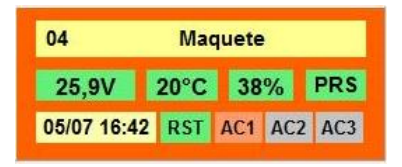

Figura 4-3 alarme presente

O painel de exibição do GPOP se torna vermelha quando em alarme, indicando que algum dos valores presentes no GPOP excedeu o limite configurado.

#### 4.4 GPOP não comunicando

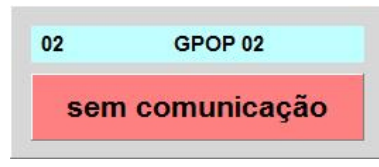

Figura 4-4 sem comunicação

A mensagem "sem comunicação" ocorre quando GPOP está habilitado no programa GP, porém não há comunicação com o mesmo.

#### 4.5 Tela detalhe supervisão

Ao clicar sobre um GPOP habilitado, a seguinte imagem será exibida:

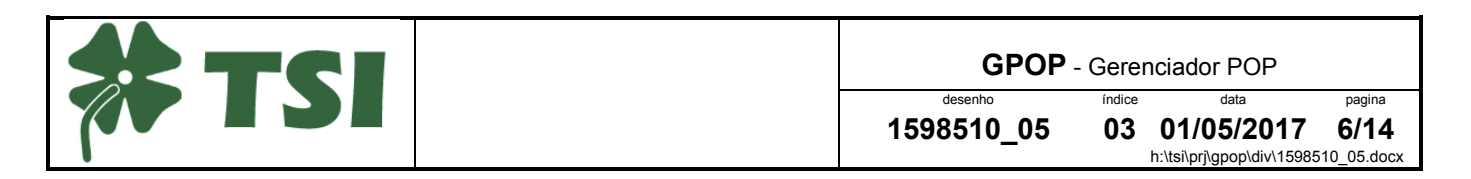

|                   |                         | Maque               | te 🗐                |
|-------------------|-------------------------|---------------------|---------------------|
| 25,9V             | 20°C                    | 37%                 | PRS RST AC1 AC2 AC3 |
|                   |                         |                     | 05/07 16:44         |
|                   |                         |                     | 192.168.0.130       |
| tensão<br>bateria | temperatura<br>ambiente | umidade<br>relativa |                     |

Figura 4-5 detalhe supervisão

- 1) Barras representativas: cada barra é preenchida de acordo com o valor presente no GPOP e o limite estabelecido para o mesmo.
- 2) Data e hora da última leitura.
- 3) IP do dispositivo GPOP.
- 4) Botão "REINICIA EQUIPAMENTO": envia comando para o GPOP executar reset.

#### 4.6 Tela configuração de parâmetros

Pressionando o botão de configuração, presente na tela geral, é exibida a seguinte tela:

| Conf | igura  | ção de              | e parâme   | tros       |                   |                       |                               |                | × |
|------|--------|---------------------|------------|------------|-------------------|-----------------------|-------------------------------|----------------|---|
|      |        | C <mark>DG</mark> [ | 8          | 3<br>Nale  | rtas de v<br>SMTP | oz disp<br>autenticad | 4 5<br>os. 3 2<br>o teste e-m | cores          |   |
| ser  | vidor  | r SMTI              | P          |            |                   |                       | 10 <sup>3</sup> (stári)       |                |   |
| smt  | p.tsi- | aut.co              | om.br      |            |                   |                       | 587 egn@tsi                   | aut.com.br     |   |
| em   | issor  |                     |            |            |                   |                       | senha                         |                |   |
| ear  | @tsi   | -aut.c              | om.br      |            |                   |                       | ****                          |                | - |
| og.  |        | uuuo                |            |            |                   |                       |                               |                |   |
| e-n  |        |                     |            |            |                   |                       | e <b>m13</b> /                |                | _ |
| con  | tato(  | a)tsi-a             | ut.com.b   | r          |                   | e                     | ebelőtto@infradigi            | tal.com.br     |   |
|      | hab.   | reset               | lim. bate. | lim. temp. | lim. umid.        | tens. máx.            | IP configurado                | designação     | ٦ |
| 01   | não    | 5                   | 12,0       | 40,0       | 80,0              | 20,0                  | 192.168.0.250                 | GP 250         |   |
| 02   | sim    | 8                   | 24,0       | 40,0       | 80,0              | 30,0                  | 192.168.0.251                 | GP 251         |   |
| 03   | sim    | 10                  | 24,0       | 40,0       | 80,0              | 30,0                  | 127.0.0.1                     | Eduardo        |   |
| 04   | sim    | 8                   | 24,0       | 40,0       | 80,0              | 30,0                  | 192.168.0.130                 | Maquete        |   |
| 05   | sim    | 8                   | 10,0       | 40,0       | 80,0              | 30,0                  | 192.168.0.132                 | Config. padrão |   |
|      | 6      | 5                   |            | vaXda      |                   | cane                  | ia reto                       | ma             | - |
|      | 0      | 4                   |            | 42         |                   | - 10                  |                               |                |   |

Figura 4-6 configuração de parâmetros

- 1) E-mail automático: habilita o envio de e-mails.
- 2) SMTP autenticado: quando o servidor necessita usuário e senha para enviar e-mails.
- Alertas vocais: habilita a emissão de alertas sonoros para indicação de ocorrência de eventos anormais.

Esta configuração age de forma global, para todos os equipamentos. Quando habilitada, cada equipamento e evento pode ser configurado individualmente.

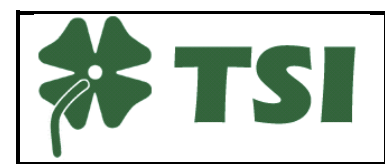

| GPOP -     | Gere   | nciador POP               |            |
|------------|--------|---------------------------|------------|
| desenho    | índice | data                      | pagina     |
| 1598510_05 | 03     | 01/05/2017                | 7/14       |
| _          |        | h:\tsi\pri\gpop\div\15985 | 10 05.docx |

- 4) Campo linha: quantidade de linhas exibidas na tela Geral.
- 5) Campo coluna: quantidade de colunas exibidas na tela Geral.
- 6) Botão cor: abre a tela para configuração das cores utilizadas no programa.
- 7) Campo servidor SMTP: endereço IP do servidor SMTP.
- 8) Campo "emissor": endereço do emissor de e-mail.
- 9) Campo "e-mail 1": destinatário dos e-mails emitidos.
- 10)Campo "porta": porta utilizada pelo servidor SMTP.
- 11)Campo "usuário": usuário de acesso ao endereço de e-mail emissor.
- 12)Campo "senha": senha de acesso ao endereço de e-mail emissor.
- 13)Campo "e-mail 2": segundo destinatário dos e-mails emitidos.
- 14)Lista de dispositivos: exibe os parâmetros de cada dispositivo GPOP configurado.
- 15)Botão "valida": confirma as alterações realizadas.
- 16)Botão "cancela": descarta alterações realizadas.
- 17)Botão "retorna": volta para a tela principal do programa.

# 4.7 Tela configuração individual

Ao dar um "click duplo" em um dos itens da lista de dispositivos, a seguinte tela é exibida:

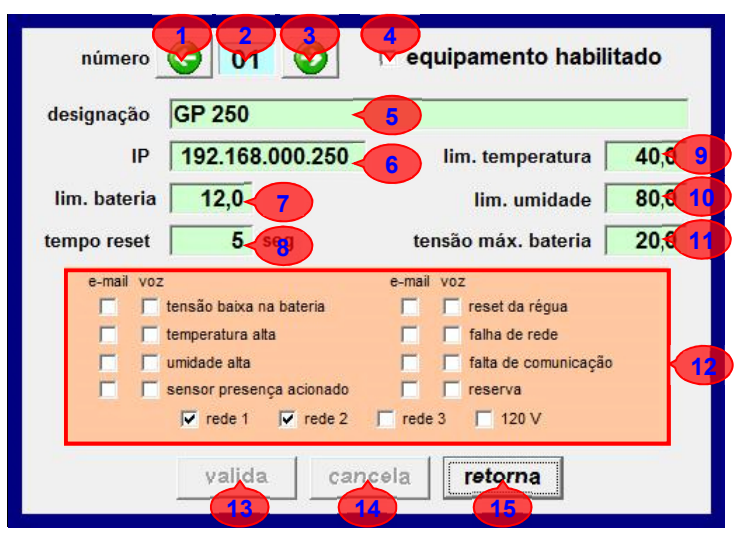

Figura 4-7 configuração individual

- 1) Botão anterior: exibe os parâmetros do dispositivo anterior.
- 2) Número do dispositivo: número do dispositivo selecionado.
- 3) Botão seguinte: exibe os parâmetros do próximo dispositivo.
- 4) Equipamento habilitado: quando marcado o programa tenta se comunicar com este dispositivo GPOP.
- 5) Campo designação: texto de identificação do dispositivo GPOP.
- 6) Campo IP: endereço IP do dispositivo GPOP.
- 7) Campo limite bateria: limite de bateria no qual é gerado um alerta.

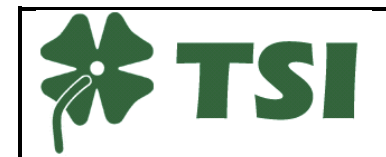

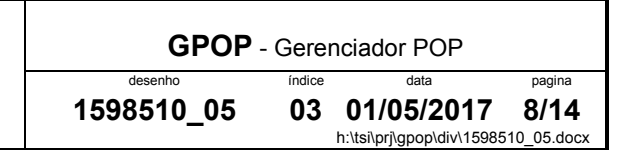

8) Campo tempo reset: tempo que o dispositivo GPOP manterá o relé aberto.

9) Campo limite temperatura: limite de temperatura no qual é gerado um alerta.

10)Campo limite umidade: limite de umidade no qual é gerado um alerta.

11)Campo tensão máxima de bateria: limite de tensão máxima no qual é gerado o alerta.

12)Opções de notificação:

- quando "e-mail" estiver marcado e a condição de alerta correspondente ocorrer, um email será enviado notificando o ocorrido.
- quando a opção "voz" estiver marcada, gerando o efeito sonoro correspondente ao alerta.
- quando "rede 1" estiver marcada, o sistema indica a condição da entrada de presença de rede, deve estar habilitada para o sistema ter o mesmo comportamento da versão anterior.
- "rede 2", deve estar marcada para usar a segunda entrada (opcional) e obrigatoriamente desmarcada para uso com o GPOP sem opções.
- "rede 3", deve estar marcada para usar a terceira entrada (opcional) e obrigatoriamente desmarcada para uso com o GPOP sem opções.
- "120V", deve estar marcado para utilização com a versão opcional com entrada de medição de 0-120V<sub>cc</sub>.

13)Botão "valida": confirma as alterações realizadas.

14)Botão "cancela": descarta as alterações realizadas.

15)Botão "retorna": retorna para a tela geral de configuração.

#### 4.8 Tela configuração de cores

Para permitir a adaptação aos vários conceitos existentes e mesmo às padronizações internas de cada empresa, o sistema permite a escolha da cor a ser usada em cada uma das situações possíveis das várias indicações fornecidas pelo gerenciador.

Pressionando o botão "cor" na tela de configuração, a seguinte tela será exibida:

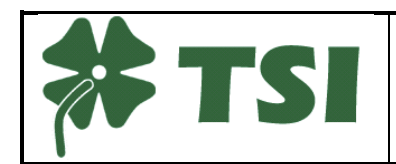

 GPOP - Gerenciador POP

 desenho
 indice
 data
 pagina

 1598510\_05
 03
 01/05/2017
 9/14

 h:\tsi\prj\gpop\div\1598510\_05.docx

| informação<br>valor normal | 00       | <loca< th=""><th>al&gt;</th><th></th></loca<> | al>   |     |
|----------------------------|----------|-----------------------------------------------|-------|-----|
| valor anormal              | 00.0 V   | 00 °C                                         | 00%   | PRS |
| status (normal)            | 00/00/00 | 00:00:00                                      | RST   | AC  |
| status (alarme)            |          |                                               |       |     |
| texto geral                | sem      | comu                                          | nicaç | ão  |
| painel (falha)             | 1 X -    |                                               |       |     |
| painel (normal)            |          |                                               |       |     |
| sem comunicação            |          |                                               |       |     |
| painel (desabilitado)      |          |                                               |       |     |
| campo (desabilitado)       |          |                                               |       |     |

Figura 4-8 configuração de cores

1) Cores e indicações:

- Informação geral: cor do campo designação.
- Valor normal: cor a ser exibida para os valores enquanto estiverem dentro do limite configurado.
- Valor anormal: cor a ser exibida para os valores enquanto estiverem fora do limite configurado.
- Status: cor a ser exibida quando uma informação de status estiver na condição normal.
- Alarme: cor a ser exibida quando uma informação de status estiver na condição de alarme.
- Texto comum: cor do campo de data e hora da última leitura.
- Defeito: cor do painel enquanto um alarme estiver presente.
- Painel habilitado: cor do painel do GPOP, quando dispositivo habilitado.
- Falha comunicação: cor do painel de indicação de falha de comunicação.
- Painel desabilitado 1: cor do painel do GPOP, quando dispositivo desabilitado.
- Painel desabilitado 2: cor dos campos de informação do painel do GPOP, quando dispositivo desabilitado.
- 2) Botão restaurar: restaura o esquema de cores para o esquema de cores padrão.
- 3) Botão valida: confirma as alterações realizadas.
- 4) Botão cancela: descarta alterações realizadas.
- 5) Botão retorna: retorna para a tela principal do programa.

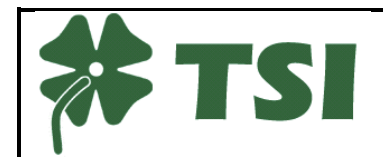

### 4.9 Utilização do programa

Nas descrições a seguir, são indicadas as formas de ajustar os diversos parâmetros do sistema para satisfazer cada situação particular, especialmente necessário na primeira utilização.

### 4.9.1 Configurando a quantidade de dispositivos em exibição

O usuário deverá seguir os passos:

- 1) Pressionar o botão "configuração", na tela principal.
- 2) Alterar o número de linhas e colunas.
- 3) Pressionar o botão validar.

Ao alterar a quantidade de linhas/colunas, a tela principal e a lista de dispositivos serão recarregadas, possibilitando a alteração dos novos dispositivos a serem supervisionados.

#### 4.10 Configurando servidor de saída de e-mails (SMTP)

Seguir os seguintes passos:

- 1) Preencher SMTP com o endereço do servidor SMTP.
- 2) Preencher o campo porta com o número da porta a ser utilizada para envio de e-mails.
- 3) Preencher o campo emissor com o endereço de e-mail emissor.
- 4) Em caso de autenticação de e-mail, marcar a opção "SMTP autenticado" e preencher os campos usuário e senha.
- 5) Preencher os campos e-mail 1 e e-mail 2 com os endereços de e-mail para o qual serão enviados os e-mails automáticos.
- 6) Validar e confirmar as alterações.

#### 4.11 Configurando um dispositivo GPOP

Seguir os seguintes passos:

- 1) Abrir a tela de configuração de parâmetros.
- Selecionar e clicar duas vezes ("click duplo") sobre o dispositivo desejado na lista de dispositivos.
- 3) Marcar a opção "equipamento habilitado".
- 4) Preencher o campo designação com o texto de identificação desejado para o dispositivo.
- 5) Preencher o campo "IP" com o endereço IP do GPOP configurado (GPCfg).
- 6) Preencher o campo "lim bateria" com o limite desejado.
- Preencher o campo tempo reset com o tempo, em segundos, que este dispositivo manterá o relé de saída aberto.
- 8) Preencher o campo "lim temperatura" com o limite desejado.
- 9) Preencher o campo "umidade" com o limite desejado.
- 10)Preencher o campo "tensão máx bateria" com o limite desejado.
- 11)Marcar as opções e-mail para cada uma das condições na qual se deseja emitir um e-mail automático.

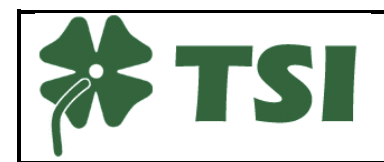

 desenho
 índice
 data
 pagina

 1598510\_05
 03
 01/05/2017
 11/14

 h:\tsi\prj\gpop\div\1598510\_05.docx

**GPOP** - Gerenciador POP

12)Marcar as opções voz para cada uma das condições na qual se deseja emitir um efeito sonoro.

#### 4.11.1 E-mail automático e alertas de voz

Para habilitar ou desabilitar individualmente (para cada equipamento monitorado) estes recursos, o usuário deverá seguir os seguintes passos:

- 1) Abrir a tela de configuração de parâmetros.
- 2) Marcar a opção "e-mail automático".
- 3) Marcar a opção "alertas vocais".
- 4) Pressionar o botão validar e aceitar as alterações.

Os e-mails e alertas vocais serão emitidos toda vez em que o dispositivo GPOP entrar em uma das condições de alarme definidas nas configurações realizadas para o mesmo.

Em outras palavras, o alerta é emitido quando aparece a condição de alarme. Por consequência, o alerta de uma situação é emitido uma única vez. Se a condição for normalizada e houver uma nova ocorrência o alerta é novamente emitido.

A emissão de cada alerta sonoro e de e-mail individual fica subordinada a validação geral para cada um dos tipos citados, conforme configurado na tela mostrada na Figura 4-6, página 7.

### 4.11.2 Comando reset

Este parâmetro permite ajustar o tempo que o rele interno do GPOP permanece acionado, mantendo os equipamentos desligados durante este período.

O contato do rele interno permanece fechado fora deste período ou quando o GPOP estiver desligado. Isto significa que, usando o circuito recomendado, os equipamentos permanecerão energizados

### 5. Acesso SNMP

O programa de gerenciamento dos equipamentos GPOP ("GP.exe") pode ser usado como "gateway" para sistemas SNMP.

Neste caso deve ser usado o código privado 47022.

## 6. Conexões externas

Para o correto funcionamento do sistema todas as conexões externas de cada GPOP devem ser cuidadosamente verificadas.

Danos provocados por conexões indevidas não são cobertos pela garantia do produto.

A figura a seguir mostra as conexões usuais, representando as três configurações mais comuns da alimentação das baterias, em 24V, 48V e -48V.

O rele auxiliar mostrado, é necessário para isolar os circuitos internos do GPOP em relação a rede elétrica. A característica de sua bobina (tensão) deve ser definida em função da sua rede. Usualmente esta tensão é 220 V, mas deve ser conferida antes da montagem dos equipamentos.

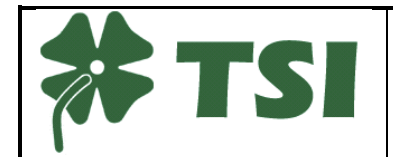

 GPOP - Gerenciador POP

 desenho
 índice
 data
 pagina

 1598510\_05
 03
 01/05/2017
 12/14

 h:\tsi\prj\gpop\div\1598510\_05.docx
 h:\tsi\prj\gpop\div\1598510\_05.docx

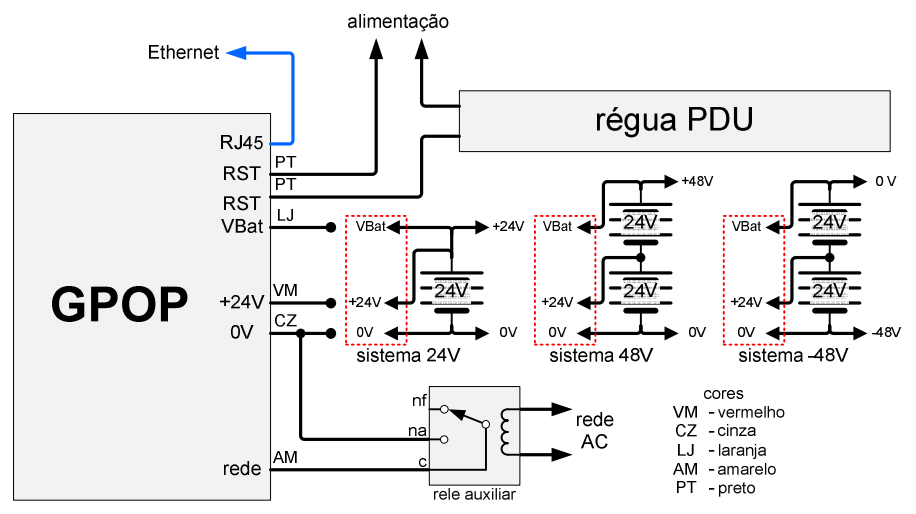

Figura 6-1 - Esquema básico de instalação

Quando o consumo dos equipamentos a serem controlados pelo rele de reinicialização exceder 5A, deve ser usado um rele de maior corrente ou mesmo um pequeno contator, conectado conforme e figura a seguir.

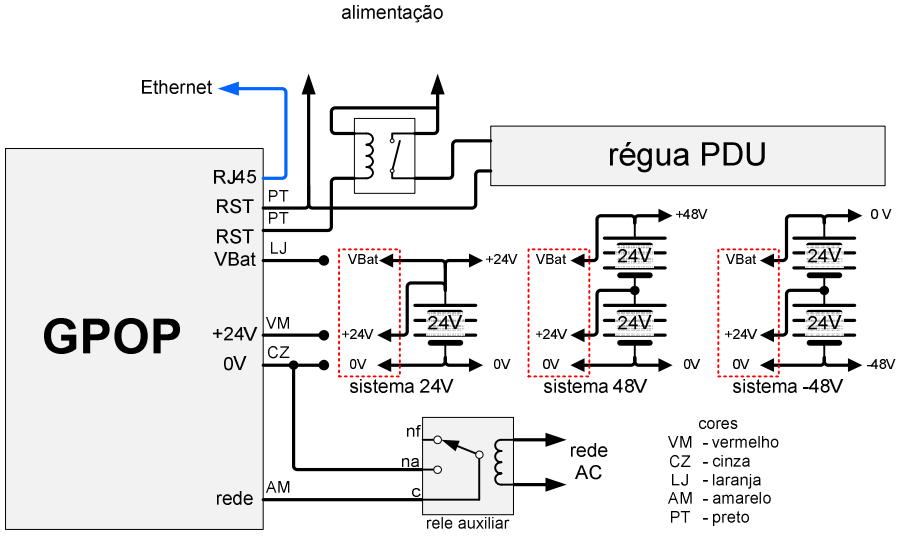

Figura 6-2 - Esquema de instalação para potências altas

# 7. Reset GPOP

Em casos de erro no momento da configuração de um dispositivo GPOP ou qualquer outro motivo que ocasione a perda de comunicação o GPOP, o usuário poderá executar um reset manual do dispositivo, fazendo assim com que os valores de configuração padrão sejam assumidos pelo dispositivo.

Atenção: o reset só será aceito se a sequência a seguir for executada dentro dos primeiros 5 segundos após ligar o dispositivo.

Seguir os seguintes passos:

1) Desligar e ligar o dispositivo.

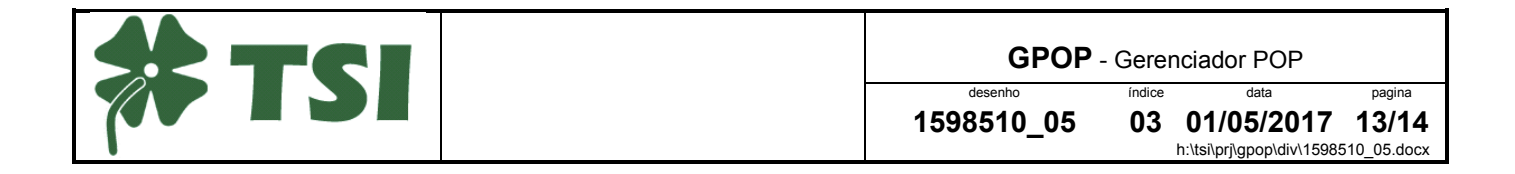

- 2) Tocar 4 vezes o fio do sensor de presença de rede (fio amarelo) no fio de "0V" (cinza) durante os primeiros 10s após a energização.
- 3) Desligar e ligar o dispositivo.

Após efetuar corretamente estas etapas, o GPOP estará configurado com os seguintes valores originais de fábrica, conforme indicado a seguir.

- Endereço IP: 192.168.0.250
- Máscara: 255.255.255.0
- Gateway: 192.168.0.1

#### 8. Conexão SNMP

O acesso SNMP ao GPop é feito através do gerenciador GP, para garantir que a o comando de "reset" permaneça coberto pela criptografia.

O gerenciador disponibiliza um agente SNMP e abre a porta 1161, que não faz parte das portas padronizadas ("well know ports", de 1 a 1023) e nem das portas registradas. O número 1161 foi escolhido pois tem uma facilidade "mnemônica" com a porta oficial dos agentes SNMP, que é a porta 161.

Esta porta foi evitada pois entraria em conflito com outro agente SNMP já em uso na máquina. Por exemplo, se o serviço SNMP do Windows estiver ativado.

Os dados SNMP do GP estão resumidos na tabela "GPOP\_resumo\_SNMP.pdf" disponível no site.

#### 9. Esquemas típicos de utilização

Estão disponíveis no site (<u>www.gpop.net.br</u>) os esquemas típicos para as aplicações mais comuns, considerando sistemas operando em +24Vcc, +48Vcc e -48Vcc.

Para cada um deles foi ilustrada também a utilização do GPOP quando for utilizada a facilidade de "reset" remoto e a corrente dos equipamentos for superior a 5A.

Para facilitar, indicamos a seguir sugestões para a escolha dos componentes indicados nestes esquemas.

- disjuntor geral: linha Multi 9 K32a bipolar (Schneider). Definir a corrente conforme a suas cargas.
- proteção contra raios e sobretensões: VAL-MS-T1/T2 (PhoenixContact).
- rele de isolação para presença de rede:
  - rede 110/120Vca: RSB 1A120F7S (Schneider).
  - rede 220/240Vca: RSB1A120M7S (Schneider).

As referências citadas são sugestões e podem ser substituídas por componentes equivalentes de outros fabricantes.

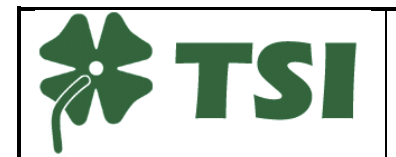

GPOP - Gerenciador POP desenho índice data pagina 1598510 05 03 01/05/2017 14/14

h:\tsi\prj\gpop\div\1598510\_05.docx